## FEBRAFAR - Geração do Relatório Pré-Pai

Este relatório é utilizado pela FEBRAFAR.

No Linx Big Farma vá até o menu *Meus Relatórios > Gerencial > Pré-Pai - FEBRAFAR*.

Se o relatório não estiver instalado, será necessário instalá-lo primeiramente na Central de relatórios.

Dúvidas de como utilizar o Central de Relatórios ? Verifique o artigo Central de relatórios.

Após instalado e com as devidas permissões liberadas, vá até o menu citado acima e gere o relatório.

| Visualizador de Relatórios                                |          |               |            |           |        |          |        |         |        |           |         |                 | - 1         |
|-----------------------------------------------------------|----------|---------------|------------|-----------|--------|----------|--------|---------|--------|-----------|---------|-----------------|-------------|
| Pré-Pai - FEBRAFAR 8                                      |          |               |            |           |        |          |        |         |        |           |         |                 |             |
| Selecionar Relatório Gerencial / Sem SubGrupo / Pré-Pai - | FEBRAFAR |               |            |           |        |          |        |         |        |           |         |                 | Ň           |
|                                                           |          |               |            |           |        |          |        |         |        |           |         | Visualiza       | r favoritos |
| Ocultar filtros                                           |          |               |            |           |        |          |        |         |        |           |         |                 |             |
| Filtros Período 1                                         |          |               |            |           |        |          |        |         |        |           |         | 2 Visuali       | izar (F3)   |
| Hoje Ontem Semana atual Este mês Mês anteri               | or       |               |            |           |        |          |        |         |        |           |         |                 |             |
| De Até                                                    |          |               |            |           |        |          |        |         |        |           |         |                 |             |
|                                                           | _        |               |            |           |        |          |        |         |        |           |         |                 |             |
| 6-14 L                                                    |          |               |            |           |        |          |        |         |        |           |         |                 |             |
| Grade                                                     |          |               |            |           |        |          |        |         |        |           |         | 3               |             |
| Estrutura(s) do Relatório: Padrão                         |          |               |            |           | *      | Salvar o | omo    | Remover |        | Adicionar | gráfico | Imprimit        |             |
|                                                           |          |               |            |           |        |          |        |         |        |           |         |                 |             |
| Noma da Pilal * Tipo de Lançamento *                      |          |               |            |           |        |          |        |         |        |           |         |                 |             |
| Código 🔺 Grupo                                            | Dia 01   | Dia 02 Dia 03 | Dia 04 Dia | 05 Dia 06 | Dia 07 | Dia 08   | Dia 09 | Dia 10  | Dia 11 | Dia 12    | Dia 13  | Dia Valor Total |             |
| •                                                         |          |               |            |           |        |          |        |         |        |           |         |                 | _           |
|                                                           |          |               |            |           |        |          |        |         |        |           |         |                 |             |
|                                                           |          |               |            |           |        |          |        |         |        |           |         |                 |             |
|                                                           |          |               |            |           |        |          |        |         |        |           |         |                 |             |
|                                                           |          |               |            |           |        |          |        |         |        |           |         |                 | 1           |
|                                                           |          |               |            |           |        |          |        |         |        |           |         |                 |             |
|                                                           |          |               |            |           |        |          |        |         |        |           |         |                 | *           |
|                                                           |          |               |            |           |        |          |        |         |        |           |         |                 |             |
|                                                           |          |               |            |           |        |          |        |         |        |           |         |                 | - 11        |
|                                                           |          |               |            |           |        |          |        |         |        |           |         |                 |             |
|                                                           |          |               |            |           |        |          |        |         |        |           |         |                 |             |
|                                                           |          |               |            |           |        |          |        |         |        |           |         |                 |             |
|                                                           |          |               |            |           |        |          |        |         |        |           |         |                 |             |
|                                                           |          |               | ,<br>      |           |        |          |        |         |        |           |         |                 | -           |

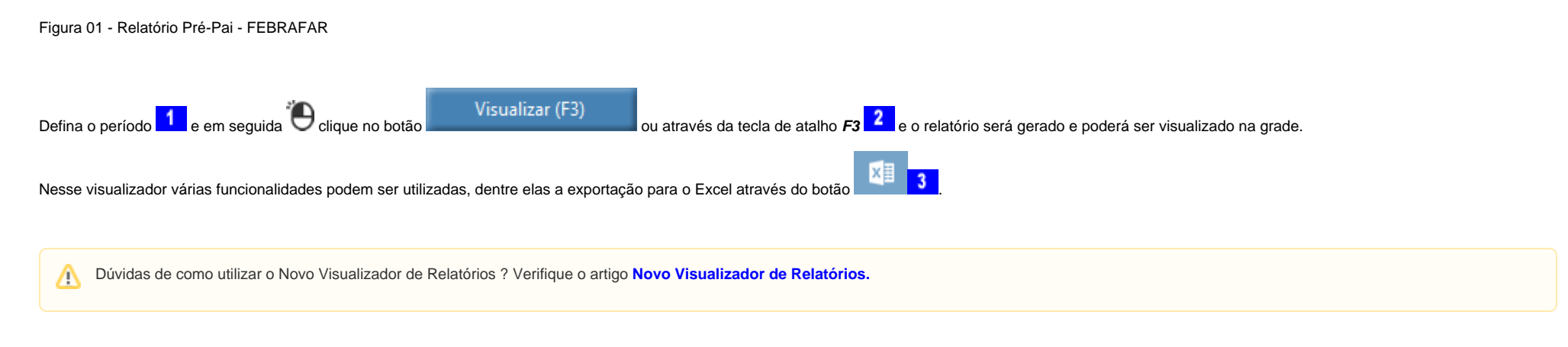

Com os filtros definidos será exibido o relatório.

| ai - FEBRAF/                                                    | le Relatórios                                                                                                    |        |                       |                      |                       |                       |                       |                      |        |           |              |                    |                   |
|-----------------------------------------------------------------|----------------------------------------------------------------------------------------------------|--------|-----------------------|----------------------|-----------------------|-----------------------|-----------------------|----------------------|--------|-----------|--------------|--------------------|-------------------|
|                                                                 | AR 🕲 🔿                                                                                                    |        |                       |                      |                       |                       |                       |                      |        |           |              |                    |                   |
| lecionar Re                                                     | elatório Gerencial / Sem SubGrupo / Pré-Pai - FEBRAFA                                                                                 | R      |                       |                      |                       |                       |                       |                      |        |           |              |                    |                   |
|                                                                 |                                                                                                    |        |                       |                      |                       |                       |                       |                      |        |           |              |                    | Visualizar favori |
|                                                                 |                                                                                                    |        |                       |                      |                       |                       |                       |                      |        |           |              |                    |                   |
| Exibir filtro                                                   | 05                                                                                                    |        |                       |                      |                       |                       |                       |                      |        |           |              |                    |                   |
| Grade                                                           |                                                                                                    |        |                       |                      |                       |                       |                       |                      |        |           |              |                    |                   |
|                                                                 | de Balancias (n. 19                                                                                                    |        |                       |                      |                       |                       |                       |                      |        | A.6       |              |                    | The state of Free |
| utura(s)                                                        | do Kelatono: Padrao                                                                                                    |        |                       |                      |                       | •                     | salvar como           | n.                   | emover | Adic      | ionar grafic | 0 <b>N</b> H       | Imprimir / Expo   |
| na da Filial                                                    | * Tipo de Lancamento *                                                                                                    |        |                       |                      |                       |                       |                       |                      |        |           |              |                    |                   |
| idiao 🔺                                                         | Grupp                                                                                                    | Dia 01 | Dia 02                | Dia 03               | Dia 04                | Dia 05                | Dia 06                | Dia 07               | Dia 08 | Dia 09    | Dia 10       | Dia 11             | Valor Total       |
|                                                                 |                                                                                                    |        |                       |                      |                       |                       |                       |                      |        |           |              |                    |                   |
| Noma d                                                          | da Filial: 02 - Farma Linx                                                                                                    |        |                       |                      |                       |                       |                       |                      |        |           |              |                    |                   |
| + Tipe                                                          | o de Lançamento: Indicadores 👖                                                                                                    |        |                       |                      |                       |                       |                       |                      |        |           |              |                    |                   |
| 1.0                                                             | Número de clientes                                                                                                    | 0,00   | 465,00                | 389,00               | 423,00                | 384,00                | 463,00                | 226,00               | 0,00   | 458,00    | 308,00       | 391,0              | 3.828,00          |
| 2.0                                                             | Número de colaboradores                                                                                                    | 0,00   | 0,00                  | 0,00                 | 0,00                  | 0,00                  | 0,00                  | 0,00                 | 0,00   | 0,00      | 0,00         | 0,0                | 10,00             |
| 3.0                                                             | Estoque Preço de venda                                                                                                    | 0,00   | 0,00                  | 0,00                 | 0,00                  | 0,00                  | 0,00                  | 0,00                 | 0,00   | 0,00      | 0,00         | 0,0                | 452.319,26        |
| 6.0                                                             | Contas a pagar fornecedor em aberto                                                                                                   | 0,00   | 0,00                  | 0,00                 | 0,00                  | 0,00                  | 0,00                  | 0,00                 | 0,00   | 0,00      | 0,00         | 0,0                | 367,48            |
| 7.0                                                             | Unidades vendidas                                                                                                    | 0,00   | 1.280,00              | 1.110,00             | 1.180,00              | 1.033,00              | 1.341,00              | 696,00               | 0,00   | 1.277,00  | 846,00       | 1.013,0            | 10.592,00         |
|                                                                 |                                                                                                    |        |                       |                      |                       |                       |                       |                      |        |           |              |                    |                   |
|                                                                 | o de Lançamento: Lançamentos 2                                                                                                    |        |                       |                      |                       |                       |                       |                      |        |           |              |                    |                   |
| + Tipo                                                          |                                                                                                    | 0.00   | 10.848,03             | 9.737,98             | 10.814,90             | 10.131,98             | 12.389,13             | 6.044,50             | 0,00   | 11.702,42 | 7.038,15     | 9.143,6            | 95.283,41         |
| + Tipe<br>1.0                                                   | Valor recebido durante o período                                                                                                    | 0100   |                       |                      |                       |                       |                       |                      |        |           |              | 0.400              | 05 317 11         |
| + Tipe<br>1.0<br>2.0                                            | Valor recebido durante o periodo<br>Venda extraída do sistema operacional (deduzido o desconto)                                       | 0,00   | 10.848,03             | 9.737,98             | 10.808,74             | 10.138,14             | 12.389,13             | 6.044,50             | 0,00   | 11.702,42 | 7.038,15     | 9.143,6            | 33.317,11         |
| <ul> <li>Tipe</li> <li>1.0</li> <li>2.0</li> <li>3.0</li> </ul> | Valor recebido durante o periodo<br>Venda extraida do sistema operacional (deduzido o desconto)<br>Total de desconto concedido em R\$ | 0,00   | 10.848,03<br>6.155,70 | 9.737,98<br>5.116,86 | 10.808,74<br>7.357,81 | 10.138,14<br>6.697,73 | 12.389,13<br>8.603,14 | 6.044,50<br>4.602,39 | 0,00   | 6.675,01  | 4.859,95     | 9.143,6<br>6.123,4 | 61.313,90         |

Figura 02 - Pré-Pai Preenchido

Neste relatório as informações constantes nas marcações 1 e 2 serão digitadas no site do PAI https://www.paifebrafar.com.br/.

| LANÇAMEN                                    | TOS 1                          | TOTAL/MÊS                                                                                 |           |  |  |  |  |  |
|---------------------------------------------|--------------------------------|-------------------------------------------------------------------------------------------|-----------|--|--|--|--|--|
| Vendas realizadas durante o Período (R\$)   |                                |                                                                                           |           |  |  |  |  |  |
| Total de Desconto Concedido (R\$)           |                                |                                                                                           |           |  |  |  |  |  |
| Imposto Federal Pago no Período (R\$)       |                                |                                                                                           |           |  |  |  |  |  |
| ICMS Pago no Período (R\$)                  |                                |                                                                                           |           |  |  |  |  |  |
| Despesas com Pagto de Mercadorias (CMV)     |                                |                                                                                           |           |  |  |  |  |  |
| Taxas de Cartão de Crédito (R\$)            |                                |                                                                                           |           |  |  |  |  |  |
| Taxas de Convênios Terceirizados (R\$)      |                                | INDICADORES 2                                                                             | TOTAL/MÊS |  |  |  |  |  |
| Perdas de Cheque / Cartões (R\$)            | Nº de Clientes                 |                                                                                           |           |  |  |  |  |  |
|                                             | Nº de Colaboradores            |                                                                                           |           |  |  |  |  |  |
| Salários Fixos + Horas Extras               | Estoque Preço de Venda         | Estoque Preço de Venda                                                                    |           |  |  |  |  |  |
| Comissões e Premiações Sobre Vendas         | M2 área de vendas              | M2 área de vendas                                                                         |           |  |  |  |  |  |
| Provisionamento de 13º Salário + 1/3 Férias | Venda delivery                 | Venda delivery                                                                            |           |  |  |  |  |  |
| Beneficios                                  | Contas à Pagar Fornecedores e  | m aberto                                                                                  |           |  |  |  |  |  |
| Encargos - INSS                             | Unidades Vendidas              |                                                                                           |           |  |  |  |  |  |
| Encargos - FGTS                             |                                |                                                                                           |           |  |  |  |  |  |
|                                             |                                | REPRESENTATIVIDADE                                                                        | TOTAL/MÉS |  |  |  |  |  |
|                                             | Faturamento em R\$ - Medicame  | Faturamento em R\$ - Medicamentos Propagados                                              |           |  |  |  |  |  |
|                                             | Faturamento em R\$ - Medicame  | Faturamento em R\$ - Medicamentos Genéricos                                               |           |  |  |  |  |  |
|                                             | Faturamento em R\$ - Medicame  | Faturamento em R\$ - Medicamentos Similares                                               |           |  |  |  |  |  |
|                                             | Faturamento em R\$ - Perfumari | Faturamento em R\$ - Perfumaria                                                           |           |  |  |  |  |  |
|                                             | Faturamento em R\$ - Outros Pr | Faturamento em R\$ - Outros Produtos                                                      |           |  |  |  |  |  |
|                                             |                                |                                                                                           | Enviar    |  |  |  |  |  |
|                                             | 3                              | Θ                                                                                         |           |  |  |  |  |  |
|                                             | Cop                            | Copyright © 2016 Estrutural Gestão e Tecnologia. Todos os direitos reservados   On-line 3 |           |  |  |  |  |  |

Figura 03 - Pai - Febrafar

Preencha os campos de acordo com as nomenclaturas do relatório pré-pai (Figura 02) acima.

Para uma maior compreensão do preenchimento do PAI, a FEBRAFAR disponibilizou um vídeo explicativo com objetivo e funcionamento dessa planilha.

Selecione a opção *Preenchimento > Planilha*.

http://www.paifebrafar.com.br/pai/videos.php